Home > How to share a OneDrive file

# How to share a OneDrive file [1]

August 5, 2024 by ES and UIS Communications [2]

In Outlook, attachments are limited to a total combined size of 20 MB. This can pose a challenge when attempting to send multiple files or a large file, such as a video or Photoshop project.

Additionally, large files pose an increased risk due to ransomware attacks that include phishing attachments and trojan files, which can potentially overwhelm the recipient's inbox, and may create multiple versions of the attachment rather than one collaborative one.

Also, if you send someone an attachment, it can be forwarded to anyone — including users outside of the University of Colorado. If you share a document instead, you can control who has access, greatly reducing the chances that important or sensitive information slips out of CU's cybersecure environment.

For these reasons, the Service Desk recommends sharing files via OneDrive, Teams or SharePoint.

OneDrive is a robust tool for file storage and sharing, offering features like automatic edit synchronization and the ability to set a document-sharing expiry date. Mastering OneDrive can be a valuable skill.

### How does sharing a OneDrive file work?

The files on your OneDrive are private until you share them. Keep in mind that when you share folders with Edit permissions, people you share with can <u>add the shared folders to their</u> <u>own OneDrive</u> [3]. This lets them keep the folder alongside their own folders and items, easily move items between folders, and more easily work on it offline. Any updates they make sync with the shared folder, so everyone with access to the folder is up to date.

### Sharing a OneDrive file with specific people

This option for sharing is best if you intend on sending an email invitation to people and want to keep track of who you invited, allowing for the quick management of access permissions for specific individuals.

1. Sign in to <u>OneDrive</u> [4] with your cu.edu account.

**2.** Under **My Files**, select the file or folder you want to share. Remember that only one file or folder may be shared at a time. If you want to share multiple files, create a new folder, put the files in the folder and share that.

| + Add new      | 😢 Share 🖙 Copy link 📋 Delete ☆ F | Favorite 🛓 Download 🗐 | Rename 🔓 Move to    | (ጋ Copy to 🖓 | Automate ~ |
|----------------|----------------------------------|-----------------------|---------------------|--------------|------------|
| Cooper Baldwin | My files > Tech Tips             |                       |                     |              |            |
| My files       | 🕑 🗅 Name                         | Modified ~            | Modified By ${}^{}$ | File size $$ | Sharing ~  |
| S Shared       | Sunsets over the Flatirons       | ··· 🖻 🖒 A few secon   | ds a Cooper Baldwin | 0 items      | Private    |
| 다 Favorites    |                                  |                       |                     |              |            |

### 3. Select Share from the toolbar.

| 🖻 Share 🗢 Copy link 🗊 Delete 숫 | ☆ Favorite | $\downarrow$ Download | E) Rename  | Co Move to                           | (C) Copy to      |
|--------------------------------|------------|-----------------------|------------|--------------------------------------|------------------|
| My files > Tech Tips           |            |                       |            |                                      |                  |
| 🕑 🗋 Name ~                     |            | Modifie               | ed ~ N     | lodified By ${}^{\scriptstyle \vee}$ | File size $\vee$ |
| Sunsets over the Flatirons     | ··· B      | ☆ A few s             | econds a C | ooper Baldwin                        | 0 items          |

**4.** Enter the intended users' email addresses. Click the user profiles in the bottom left corner to manage user access.

| Share "Sunsets ovee Flatirons" ⑦ × |              |           |   |       |   |  |  |
|------------------------------------|--------------|-----------|---|-------|---|--|--|
| 은 Add a name, group, or            | email        |           |   | 0     | ~ |  |  |
| 🖄 Add a message                    |              |           |   |       |   |  |  |
|                                    |              |           |   |       |   |  |  |
|                                    | ⊂⊃ Copy link | <b>\$</b> | E | ≥ Sen | d |  |  |

**5.** Choose the **Can view** option if you just want to share a read-only copy or **Can't download** if you just want users to be able to view the file. The **Can edit** option is selected by default, allowing users to view, make changes and download the shared file.

|   | Manage Access                                                     | 8 |   |     | ×    |
|---|-------------------------------------------------------------------|---|---|-----|------|
|   | Sunsets over the Flatirons                                        |   |   |     |      |
|   | <ul> <li>Stop sharing</li> </ul>                                  |   |   |     |      |
|   | People • 4 Groups Links • 1                                       |   |   |     |      |
|   | Q Search displayed names                                          |   |   |     |      |
|   | Dwight Schrute<br>ASSISTANT TO THE REGIONAL MANAGER               |   |   | Ov  | vner |
|   | Charles Miner<br>VICE PRESIDENT OF THE NORTHEAST REGION           |   |   | Ov  | vner |
|   | Cooper Baldwin<br>DSB BOARD CHAIR                                 |   |   | Ov  | vner |
|   | GRAPHIC \U0026 MULTIMEDIA DESIGNPRO                               | [ | 0 | Can | edit |
|   | $\leftarrow$ Manage Access $	imes$                                |   |   |     |      |
| A | access summary ①                                                  |   |   |     |      |
|   | Zoe Marie Geraghty can edit                                       |   |   |     |      |
| v | Vays this person has access                                       |   |   |     |      |
|   | <ul> <li>Direct Access: can edit</li> </ul>                       |   |   |     |      |
|   | Direct Access grants access permissions without the use of a link |   |   |     |      |
|   | 🖉 Can edit 🗸                                                      |   |   |     |      |
|   | ✓ Can edit<br>Make any changes                                    |   |   |     |      |
|   | Can view<br>Can't make changes                                    |   |   |     |      |

Can't download Can view, but not download Remove direct access Cancel Apply

K

### 6. Click Apply to save changes.

#### Ways this person has access

#### Direct Access: can view

Direct Access grants access permissions without the use of a link

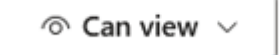

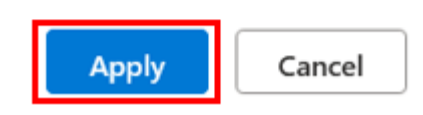

### 7. Click Send.

Share "Sunsets ove...e Flatirons" ... ⑦ ×

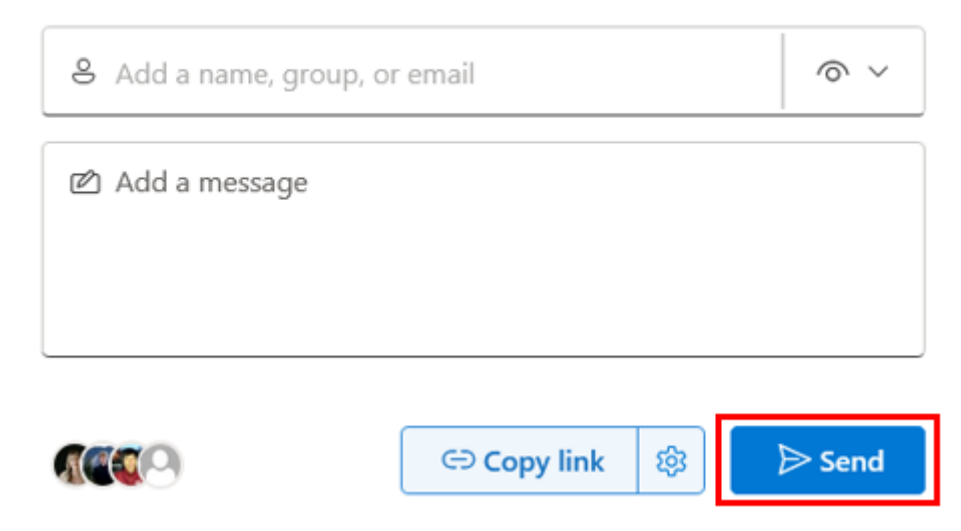

## Sharing a OneDrive folder with a link

This option is best for sharing items with lots of people you might not even know personally, perhaps in an email or message. Anyone who gets the link can view or edit the item, depending on the permission you set. Users with the link cannot upload new items.

- **1.** Sign in to the OneDrive website [4] with your cu.edu account.
- 2. Under My Files, select the file or folder you want to share. Remember that only one

file or folder may be shared at a time. If you want to share multiple files, create a new folder, put the files in the folder and share that.

| + Add new       | 啓 Share 🗇 Copy link 前 Delete ☆ F | Favorite 🛓 Download 🗲 | Rename 🕞 Move to    | ပြ Copy to   မိန် Au | utomate ~ |
|-----------------|----------------------------------|-----------------------|---------------------|----------------------|-----------|
| Cooper Baldwin  | My files > Tech Tips             |                       |                     |                      |           |
| My files        | 🕑 🗅 Name                         | Modified ~            | Modified By $\sim$  | File size $$         | Sharing ~ |
| Shared          | Sunsets over the Flatirons       | ··· 🖻 ☆ A few secor   | ds a Cooper Baldwin | 0 items              | Private   |
| III Recycle bin |                                  |                       |                     |                      |           |

3. Select Share from the toolbar.

| 🖻 Share 🖙 Copy link 🗊 Delete ☆ | Favorite <u>↓</u> Do | wnload 🗐 Renam  | e 🕞 Move to                          | (D Copy to       |
|--------------------------------|----------------------|-----------------|--------------------------------------|------------------|
| My files > Tech Tips           |                      |                 |                                      |                  |
| 🕑 🗋 Name ~                     |                      | Modified ~      | Modified By ${}^{\scriptstyle \vee}$ | File size $\vee$ |
| Sunsets over the Flatirons     | ··· 🖻 🕁              | A few seconds a | Cooper Baldwin                       | 0 items          |

4. Click the Settings icon to manage user access permissions.

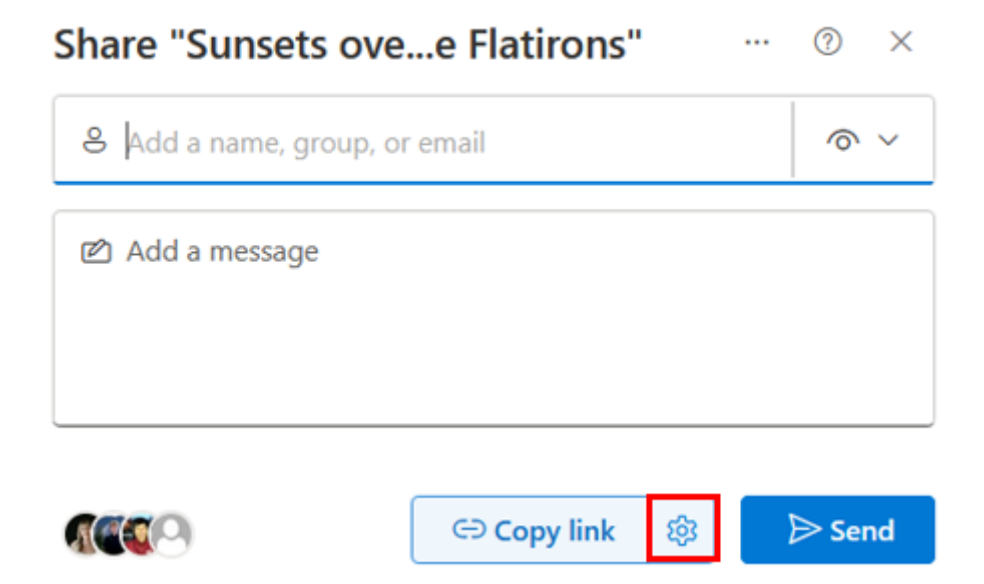

5. Customize the access permissions to your liking.

a. **Anyone** gives access to anyone who receives this link, whether they receive it directly from you or forwarded from someone else. This option is **disabled**.

b. People in University of Colorado System with the link gives any CU System

employee who has the link access to the file, whether they receive it directly from you or forwarded from someone else.

c. **People with existing access** can be used by people who already have access to the document or folder. It does not change any permissions. Use this if you just want to send a link to somebody who already has access.

d. The **Specific people** option only gives access to the people you specify, although other people may already have access. If people forward the sharing invitation, only people who already have access to the item will be able to use the link.

**6.** Under **More settings**, select Can edit, Can view or Can't download, depending on the level of access you want people to have. You can also choose to Set an expiration date, after which the link will no longer work.

a. For example, the folder in the image will be shared via a link, is accessible and editable by all employees in the University of Colorado System and will expire on Friday, Aug. 16.

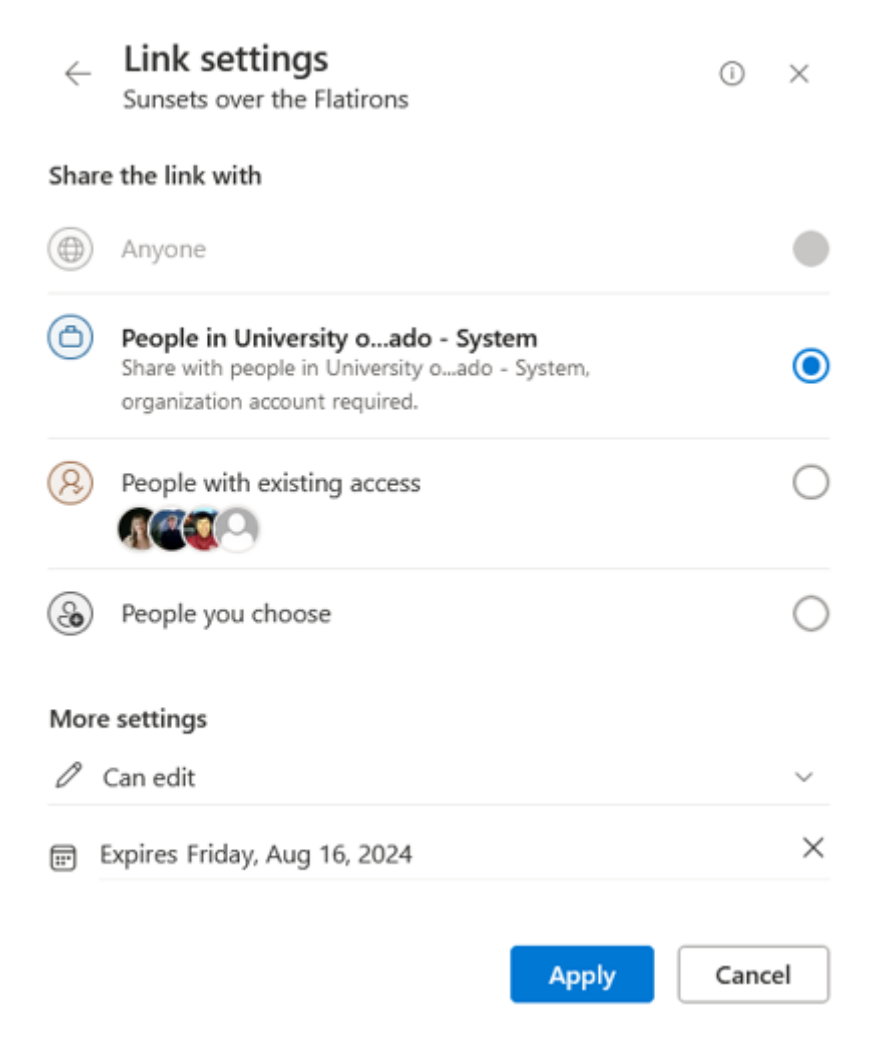

- 7. Click Apply to save your changes.
- 8. Enter the intended users' email addresses. Click Send.

#### Share "Sunsets ove...e Flatirons" ? Х ...

| Beirdre O Add more | Keating ×    | 0 v          |
|--------------------|--------------|--------------|
| 🖄 Add a message    |              |              |
|                    |              |              |
|                    | ⊂∋ Copy link | ର୍ଷ୍ଣ 🕞 Send |

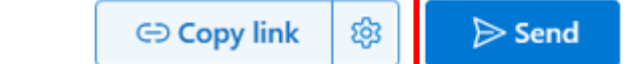

OneDrive [5], file sharing [6] **Display Title:** How to share a OneDrive file Send email when Published: No

Source URL:https://www.cu.edu/blog/tech-tips/how-share-onedrive-file

#### Links

[1] https://www.cu.edu/blog/tech-tips/how-share-onedrive-file [2] https://www.cu.edu/blog/techtips/author/110439 [3] https://support.microsoft.com/en-us/office/add-and-sync-shared-folders-to-onedrivefor-home-8a63cd47-1526-4cd8-bd09-ee3f9bfc1504 [4] https://www.microsoft.com/en-us/microsoft-365/onedrive/online-cloud-storage [5] https://www.cu.edu/blog/tech-tips/tag/onedrive [6] https://www.cu.edu/blog/tech-tips/tag/file-sharing